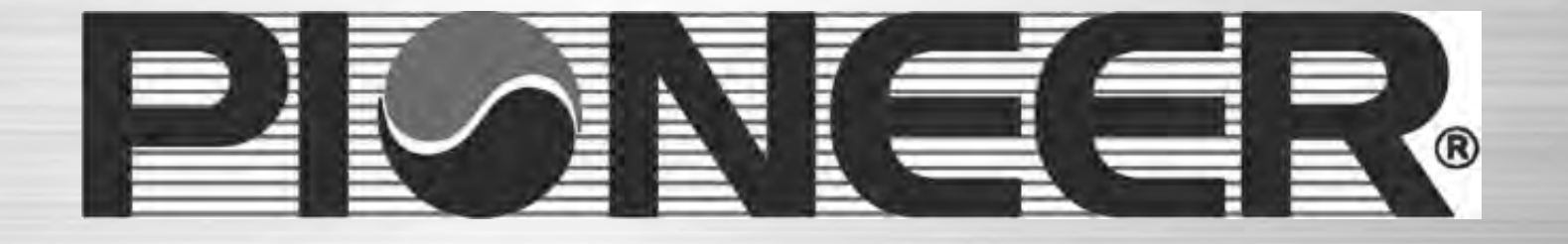

# 3rd Generation WIFI

# Air Conditioner Remote Access Modules

January 17

| Product introduction |  |
|----------------------|--|
|----------------------|--|

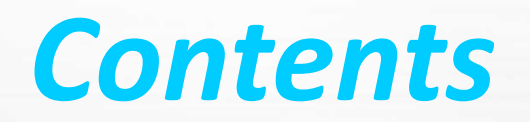

>> How to connect WIFI air conditioner 02

01

\_\_\_\_\_

>> Troubleshooting 03

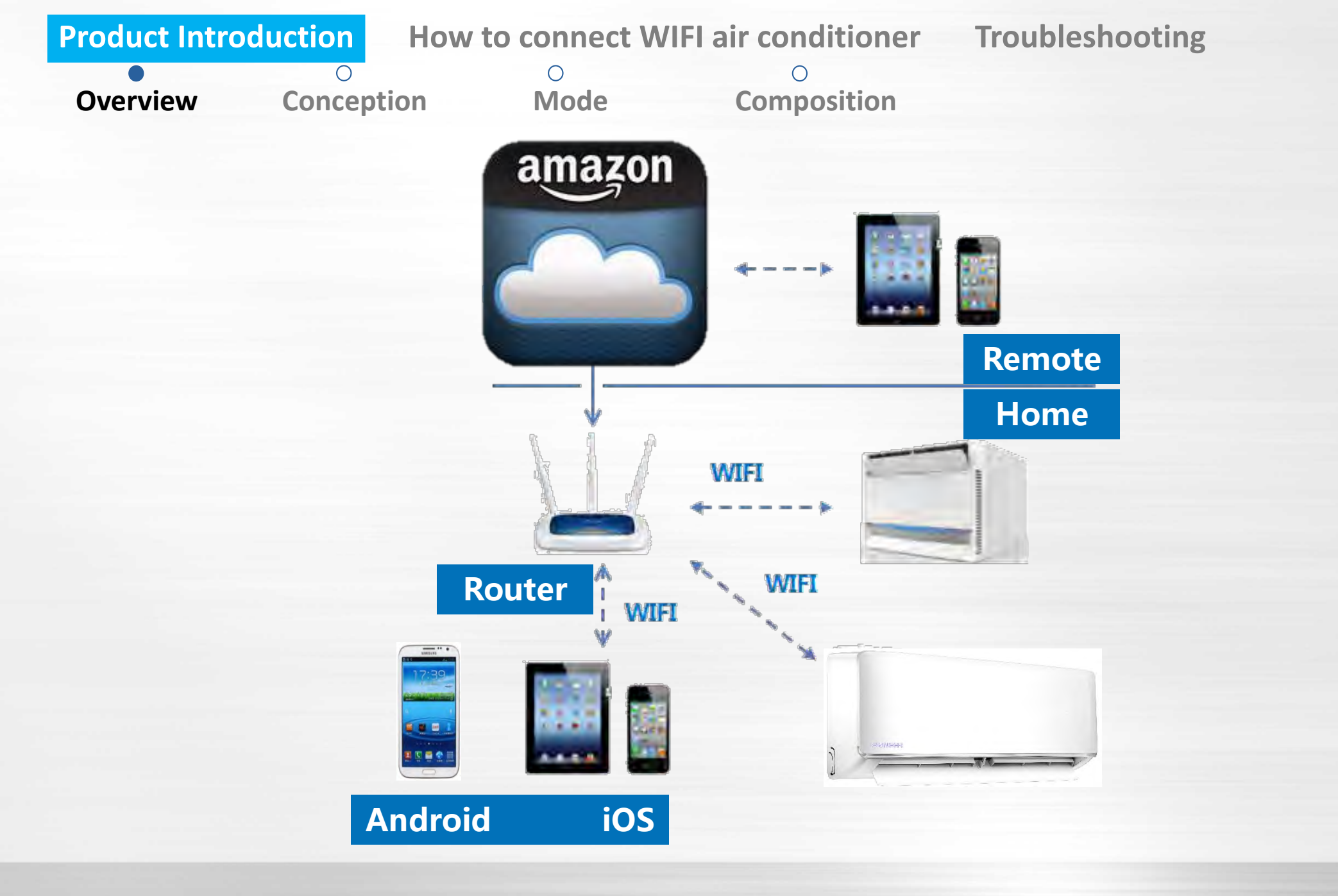

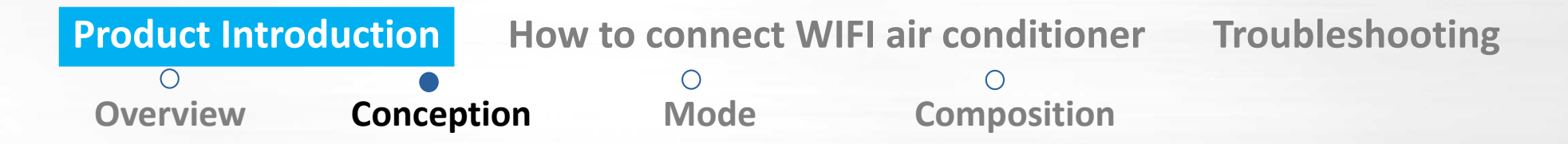

#### > What is WIFI air-conditioner?

Air conditioners controlled by smartphone, smartpad through wireless router and internet.

#### Types of WIFI air-conditioner

1st Generation: Based on integrated RF module and smart control box (433Hz, only suitable in some countries).
2nd Generation: with integrated WIFI module (2.4GHz, available all over the world) made by 3<sup>rd</sup> party.
3nd Generation: with new USB WIFI module (2.4GHz, available all over the world) and new APP created.

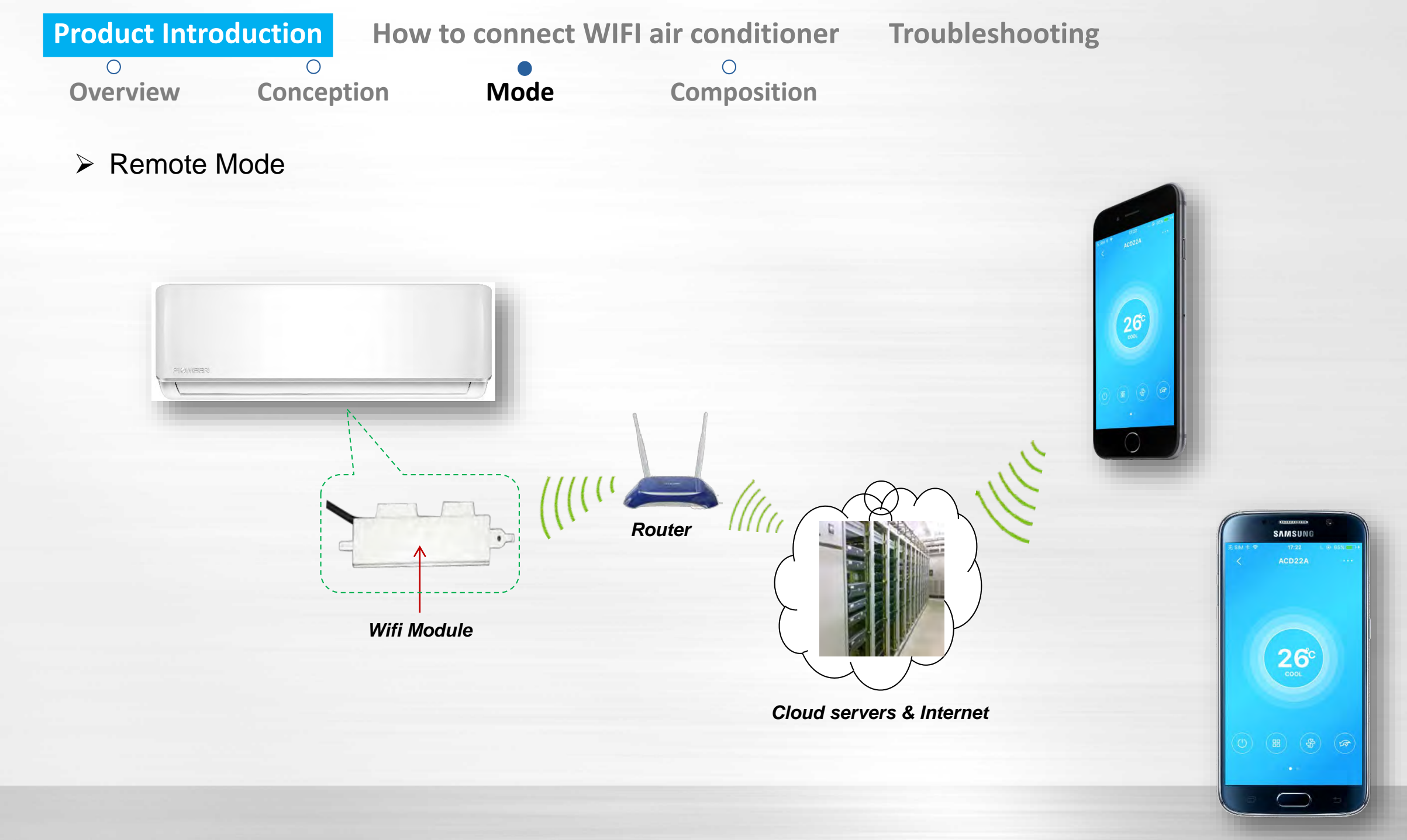

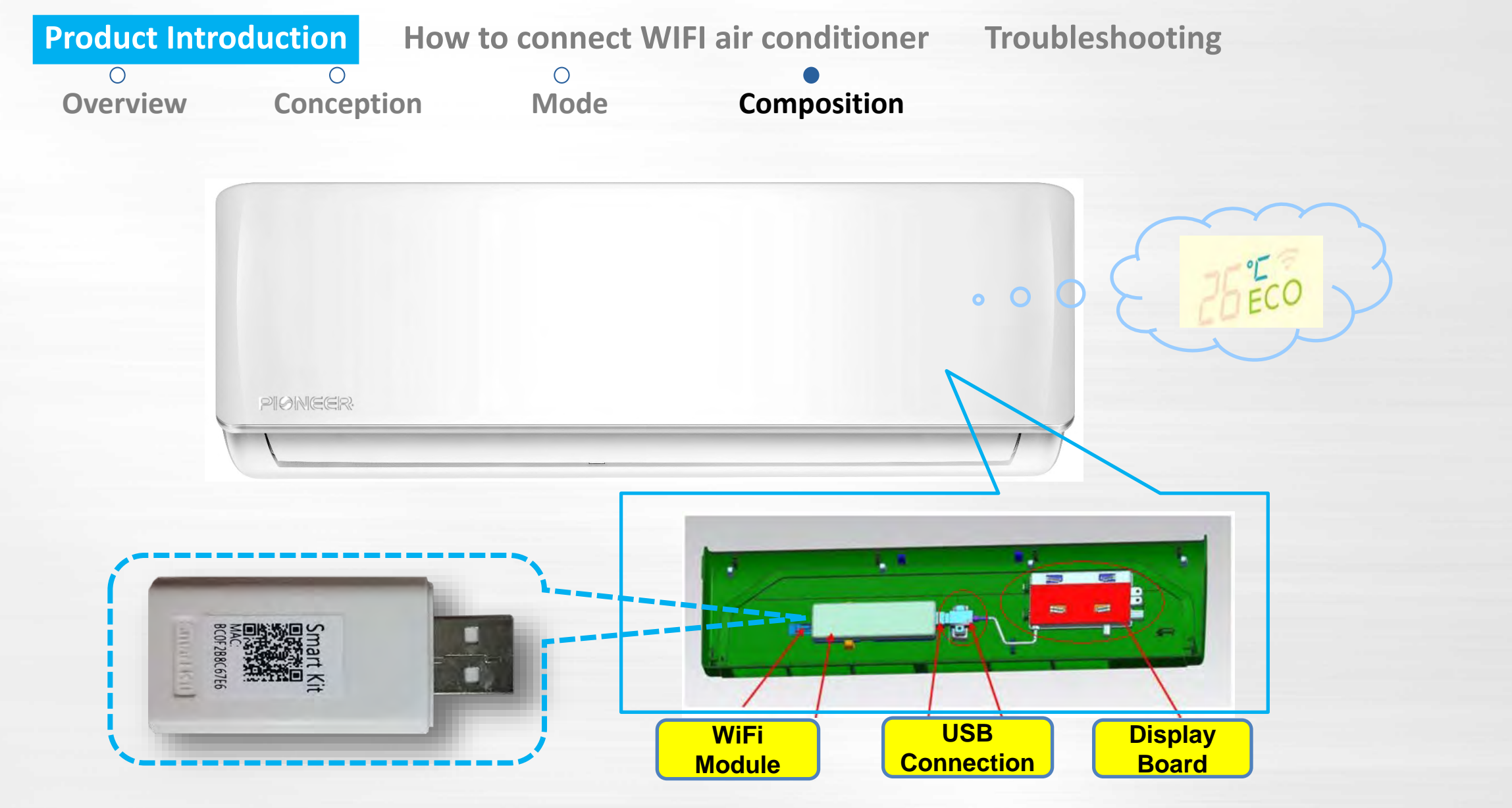

Standard air conditioner set does not include the USB WIFI module, it needs to be purchased separately.

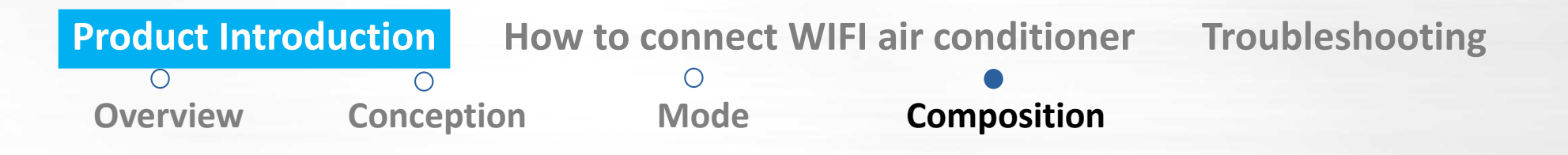

# • Smartphone

- Operation system: Android (above version 3.1 and but below version 6) or IOS (above version 6.1)
- Storage space: at least 20MB.

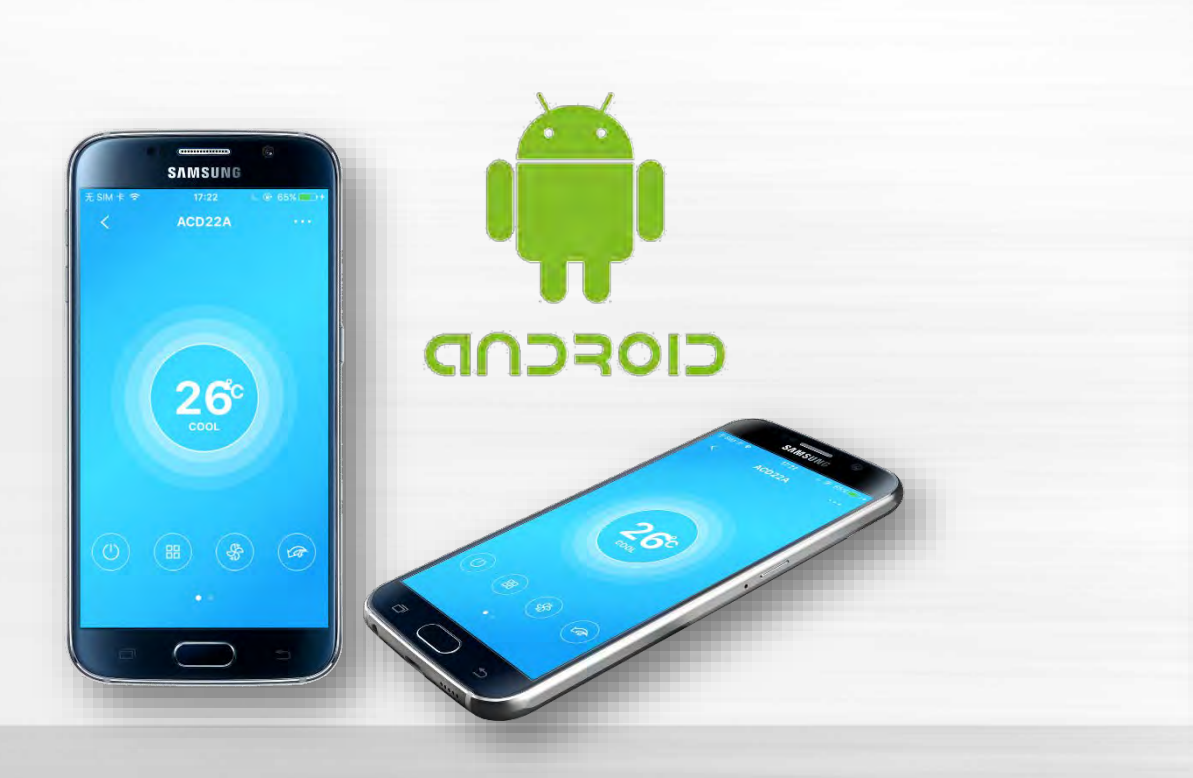

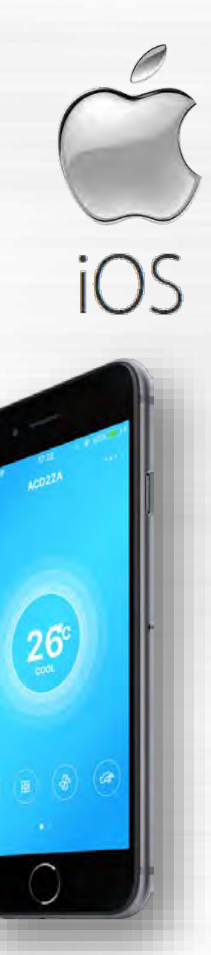

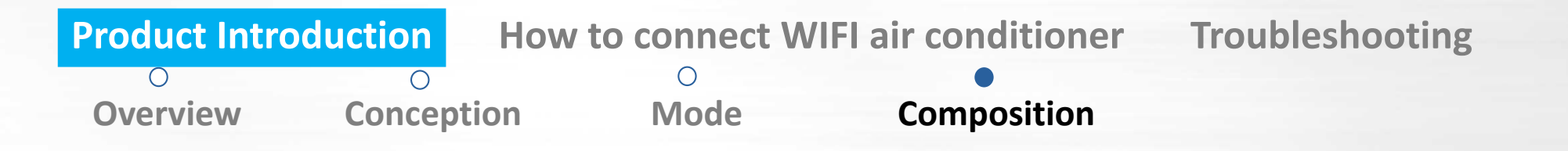

# • System with WIFI module

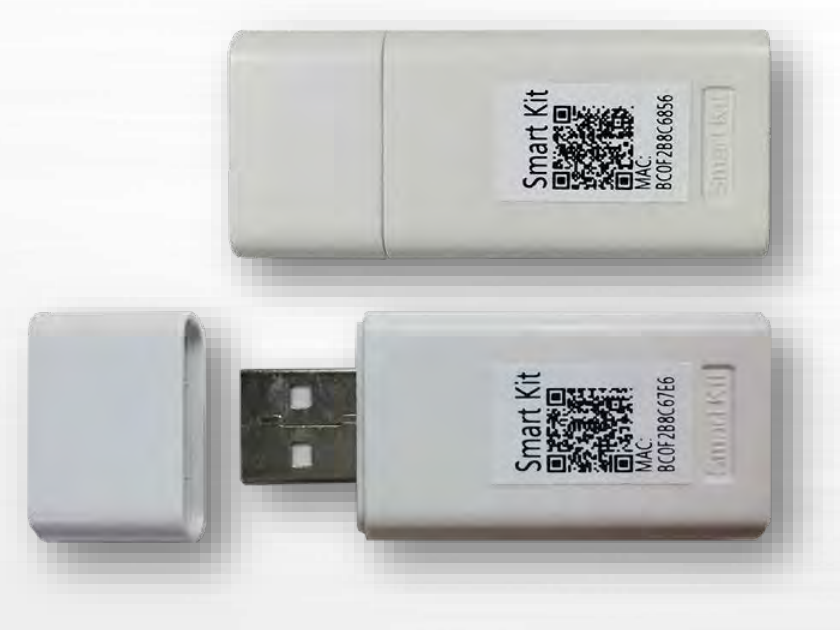

There is QR code label on module which can identify the unit and build the connection between the Air conditioner and the Router.

The WIFI module is certified by FCC, CE and ID (Canada).

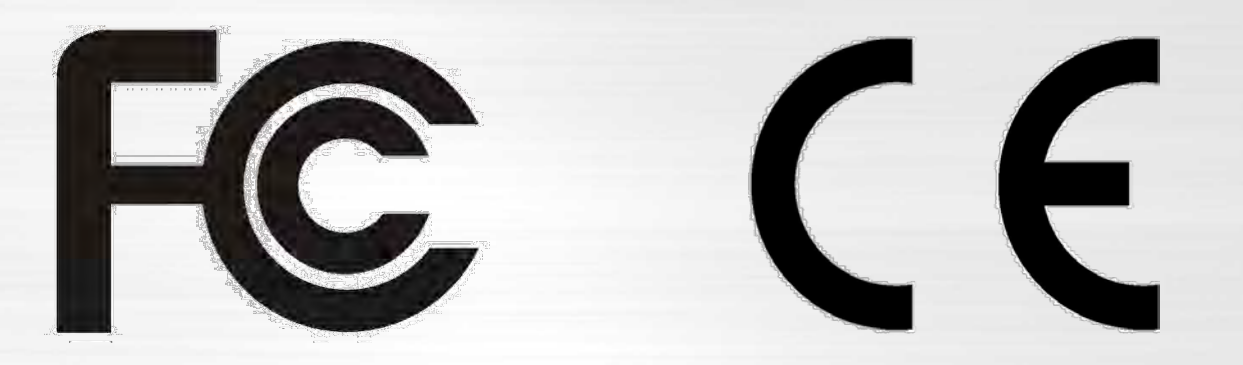

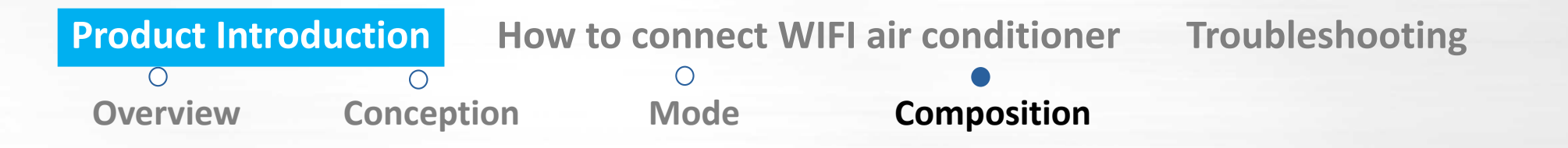

#### • Wireless Router

Any normal Home Wireless Router providing 2.4G Hz signal is suitable. But the routers providing 5G Hz signal is not supported for now. Please do not attempt to connect to 5G Hz WiFi signals.

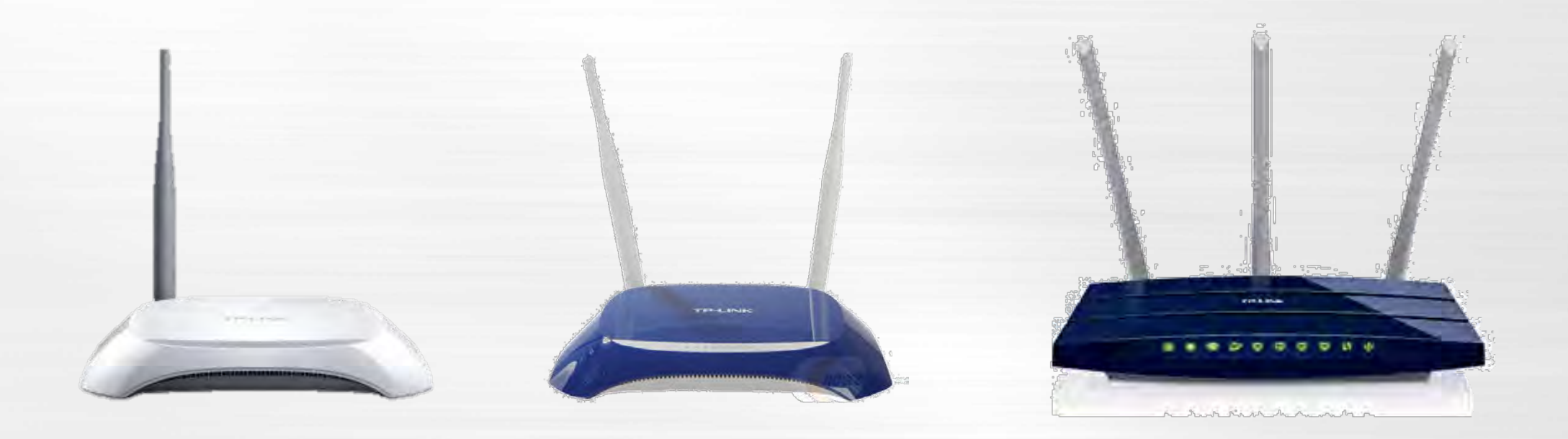

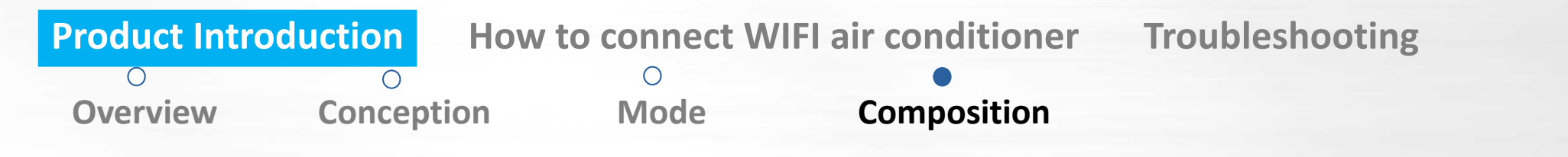

• App

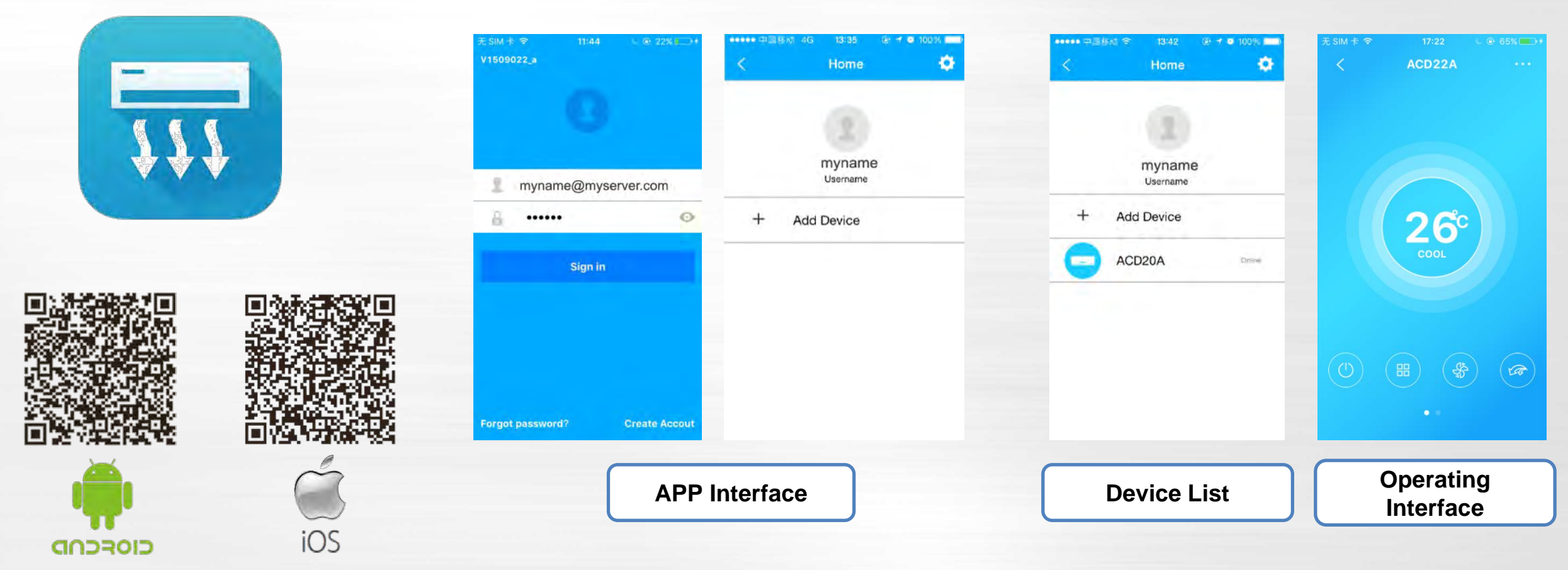

You can download the software "NetHome Plus" from App Store for IOS system or GooglePlay® for Android system

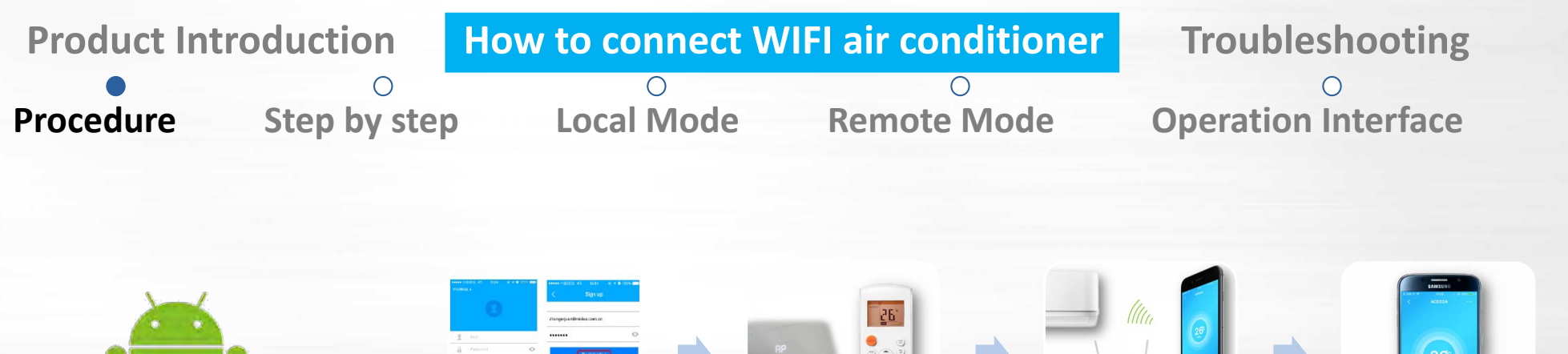

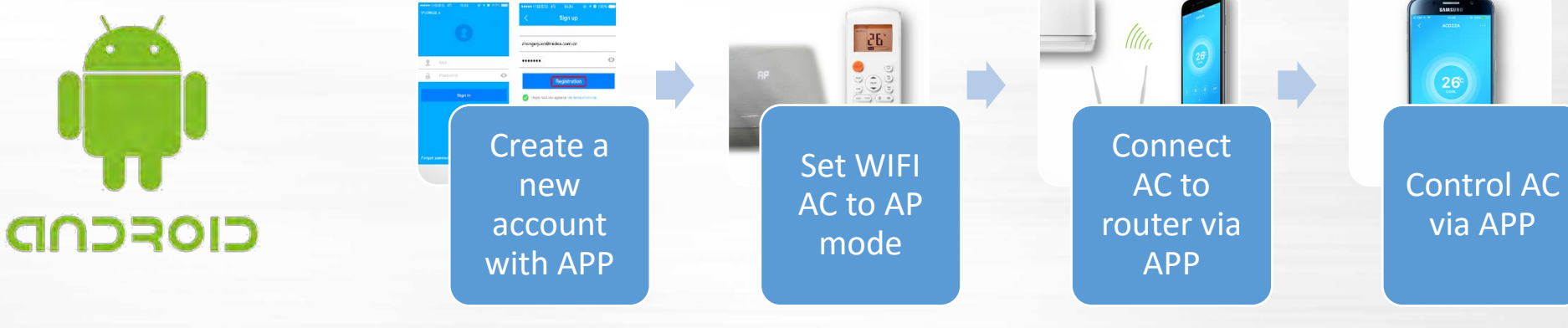

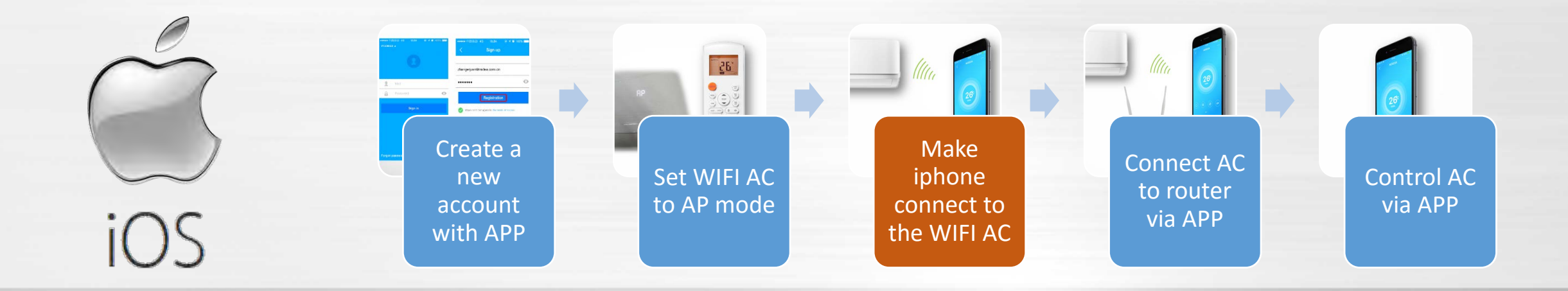

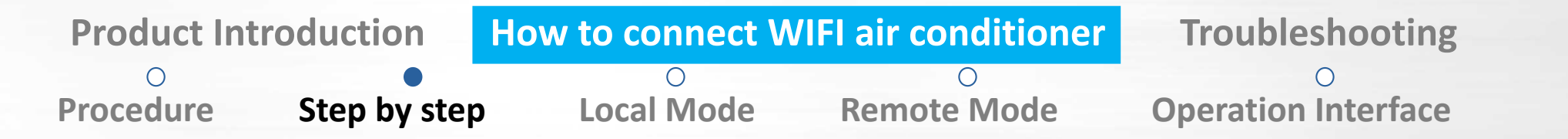

Before Start

#### > Check if everything is OK

Turn on the WIFI of smartphone, check the WIFI signal to see if network is OK.

The WIFI signal should be at least one bar. Adjust the position of router to make it close to the air conditioner if the signal is too weak.

Get the WIFI SSID and password

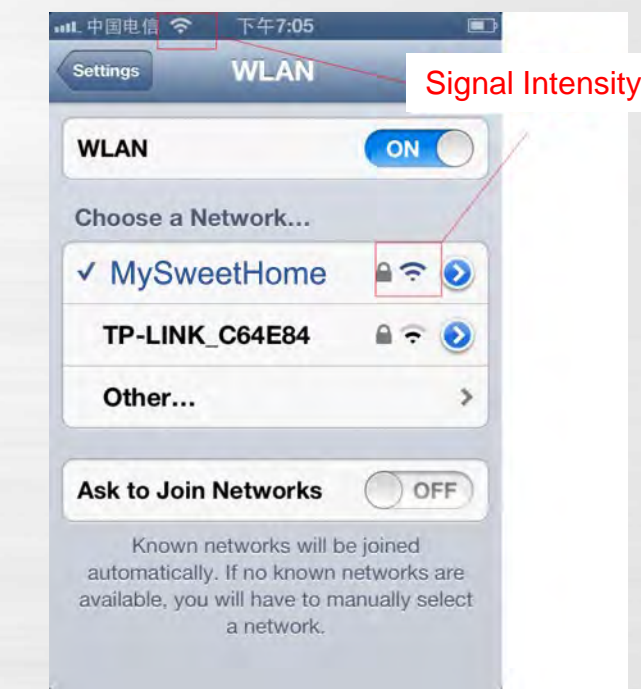

| <b>Product Inti</b> | roduction    | How to connect W | IFI air conditioner | Troubleshooting            |
|---------------------|--------------|------------------|---------------------|----------------------------|
| 0                   | •            | 0                | 0                   | 0                          |
| Procedure           | Step by step | Local Mode       | Remote Mode         | <b>Operation Interface</b> |

• Register a New Account

| ●●●●● 中国務社 4G 13:24 ④ イ Ø 100% ■■●<br>V1509022 a | ***** 中昌窓助 4G 13:34                          |
|--------------------------------------------------|----------------------------------------------|
| •                                                | johnsmithjr55@mymail.com                     |
| 1 Mail                                           |                                              |
|                                                  | Registration                                 |
| Sign in                                          | I have read and agree to the terms of som to |
|                                                  |                                              |
|                                                  |                                              |
|                                                  |                                              |

Start the APP and press "Create Account" button to create a new account.

The user name should be an *e-mail address*.

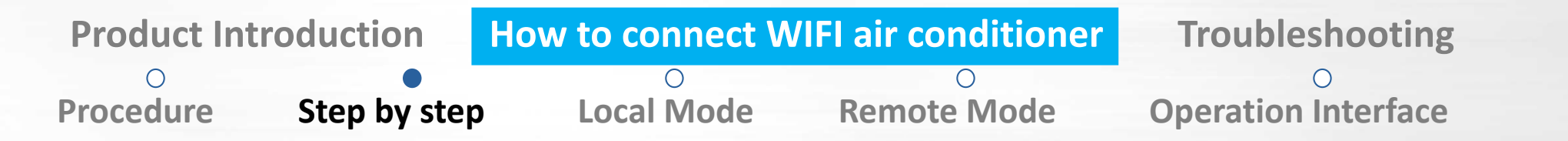

• AP mode setting

Use the present remote controller, press the [LED digital display] button no less than 7 times continuously within 3 minutes until AP appears on the panel. Note LED function is activated through the left side of this multi function button.

AP mode means the WIFI module works as a WIFI hotpot with default password "12345678".

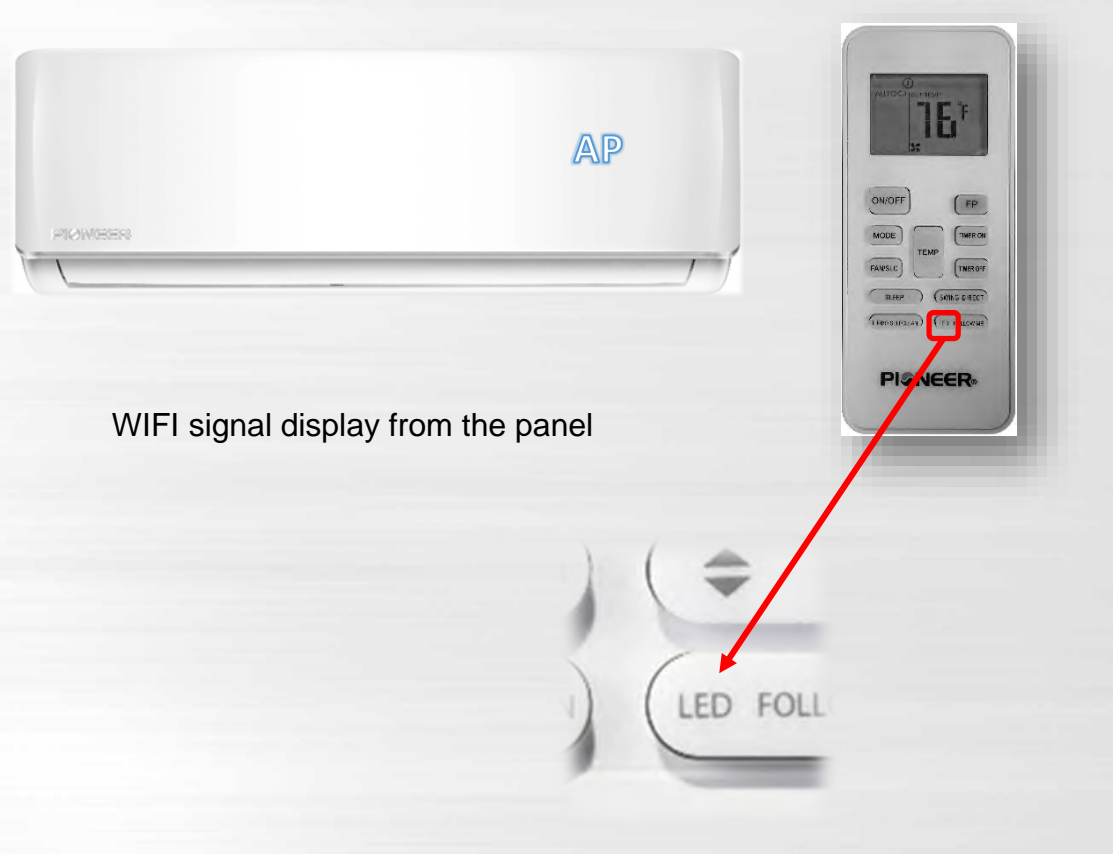

| <b>Product Intr</b> | oduction     | How to connect W | IFI air conditioner | Troubleshooting     |
|---------------------|--------------|------------------|---------------------|---------------------|
| 0                   | •            | 0                | 0                   | 0                   |
| Procedure           | Step by step | Local Mode       | Remote Mode         | Operation Interface |

Input the username and password, click "Sign in " button, click "Add Device", then Scan QR Code which provides connection with WIFI module.

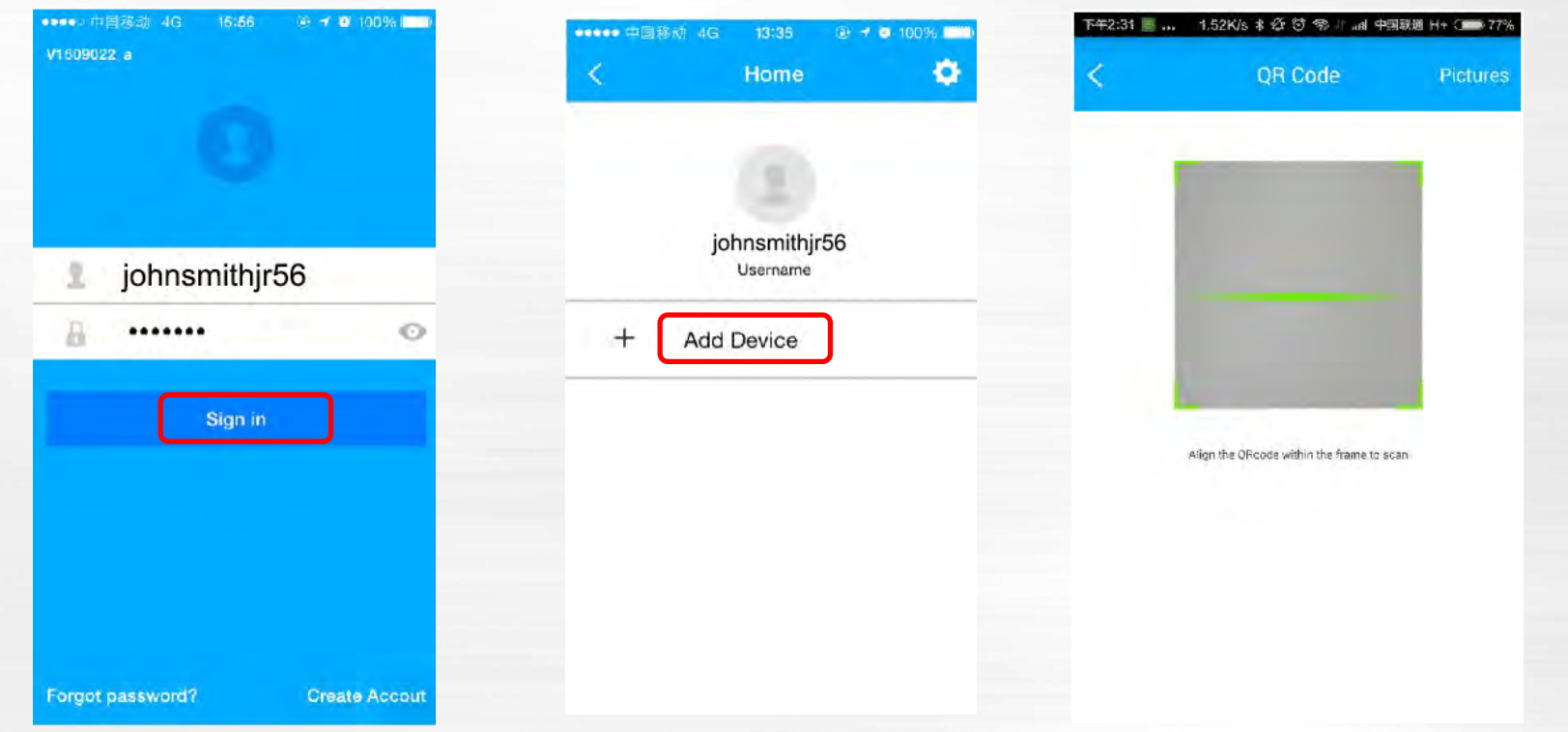

Note: Make sure your smartphone is connected to your own WIFI router when setting (not 3G/4G).

| Product Int | roduction    | How to connect W | VIFI air conditioner | Troubleshooting     |
|-------------|--------------|------------------|----------------------|---------------------|
| 0           | •            | 0                | 0                    | 0                   |
| Procedure   | Step by step | Local Mode       | Remote Mode          | Operation Interface |

#### When you use an Android device:

 APP will connect to network directly, choose your Router name, enter the correct password, press the "OK" button, Now connection will be established.

NOTE: If you input a wrong password, there will be no error information. Start from "Set AP mode" again if you find

there is no response for a long time.

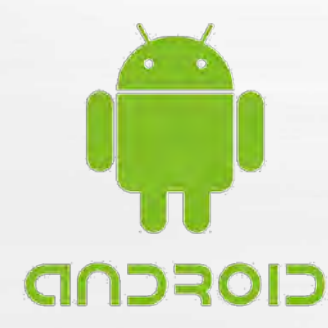

|                                    |    |   | ••••• 中間時時 令      | 13:41            | (a) + 0 1001% |
|------------------------------------|----|---|-------------------|------------------|---------------|
| < Network                          | OK |   | <                 | Network          | OK            |
| Aircondition want to use your with |    |   | Aircondition want | ta use your will |               |
| myhome                             | 1  | - | Myhon             | ne               |               |
| Wifi999                            |    |   | wifi999           | 9                |               |
| 🧹 john                             | *  |   | 🖌 John            |                  |               |
| myhome                             |    |   |                   | success          |               |
|                                    |    |   |                   | ОК               |               |
| Password                           |    |   | Password          |                  |               |
|                                    |    |   |                   |                  |               |
|                                    |    |   |                   |                  |               |

| <b>Product Int</b> | roduction    | How to connect W | IFI air conditioner | Troubleshooting            |
|--------------------|--------------|------------------|---------------------|----------------------------|
| 0                  |              | 0                | 0                   | 0                          |
| Procedure          | Step by step | Local Mode       | Remote Mode         | <b>Operation Interface</b> |

#### When you have Apple device:

♦ APP will remind you to return to the setting page of IOS device to connect WIFI kit. Choose the related WIFI named with "net\_ac\_...." on your smart phone and enter the password: 12345678.

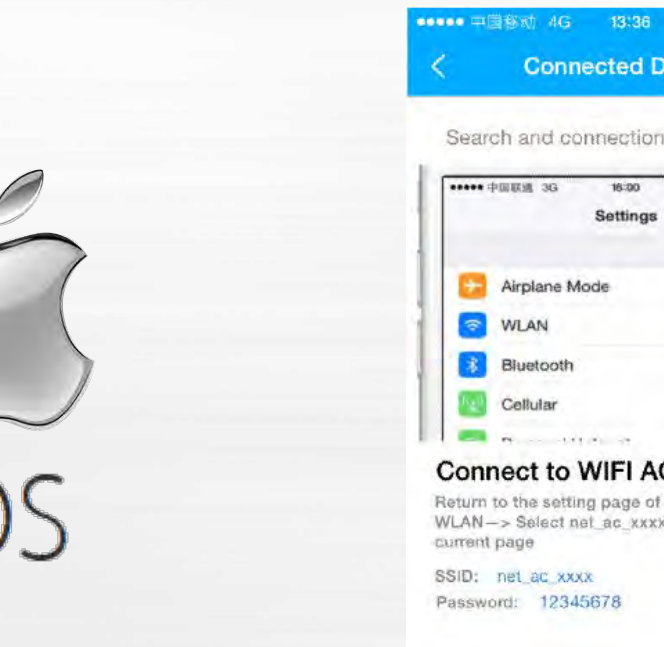

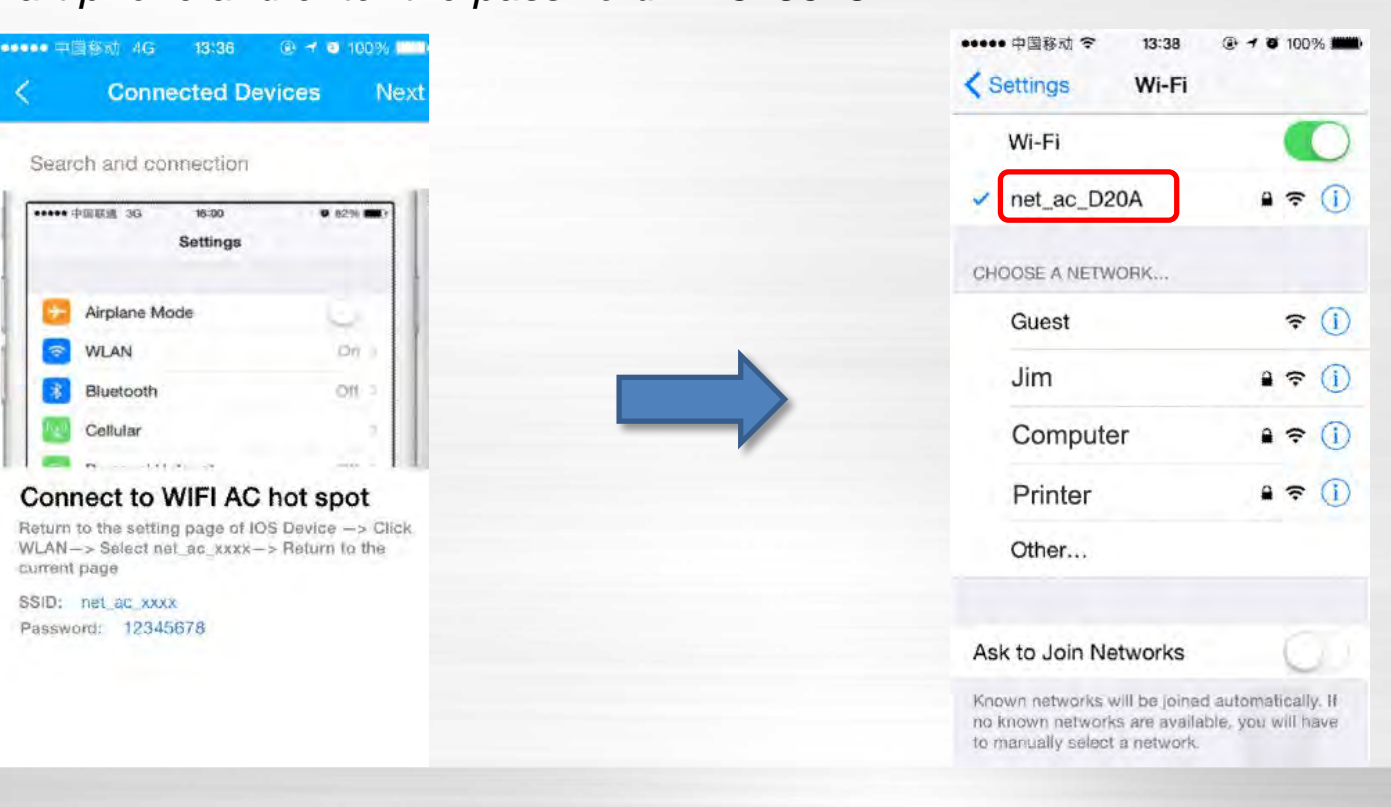

| <b>Product Intr</b> | oduction     | How to connect W | IFI air conditioner | Troubleshooting            |
|---------------------|--------------|------------------|---------------------|----------------------------|
| 0                   | •            | 0                | 0                   | 0                          |
| Procedure           | Step by step | Local Mode       | Remote Mode         | <b>Operation Interface</b> |

#### When you have Apple device:

Then go back to APP, click "Next" button and choose your Router name, enter the correct password, press the "OK" button. Now connection will be established.

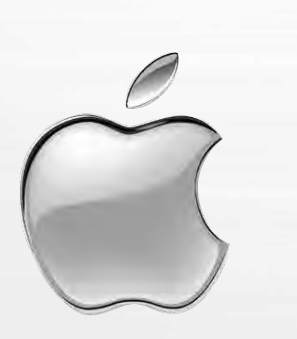

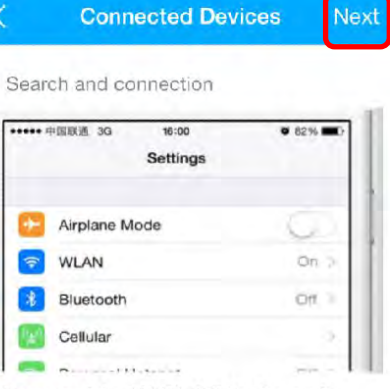

@ 🔰 🥶 100% 👘

Connect to WIFI AC hot spot Return to the setting page of IOS Device -> Click WLAN-> Select net\_ac\_xxxx-> Return to the current page

SSID: net\_ac\_xxxx Password: 12345678

••••• 中国移动 令

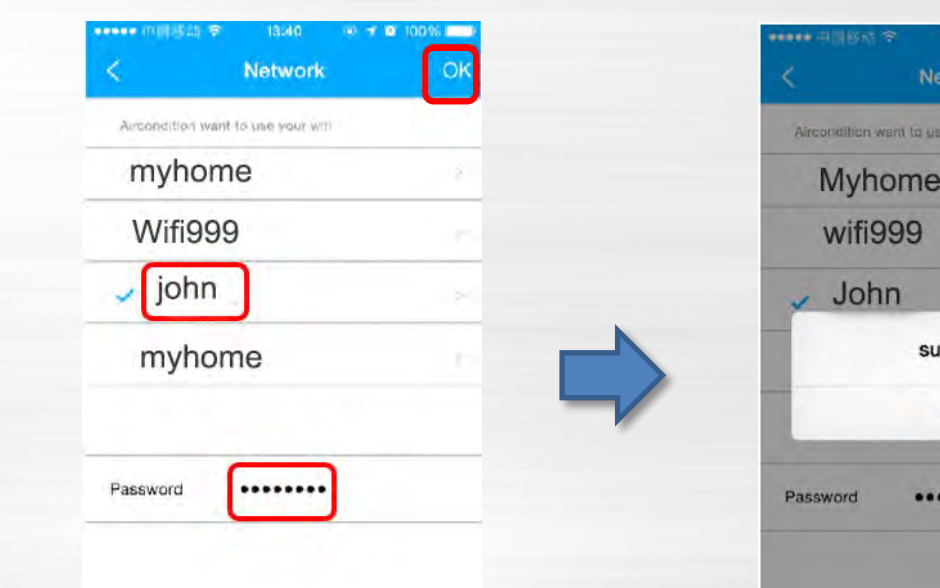

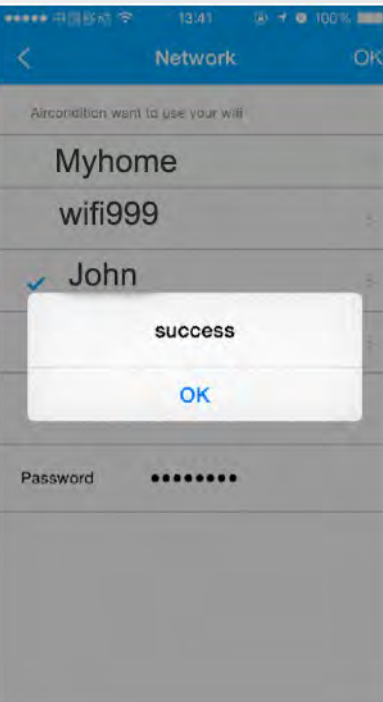

| <b>Product Int</b> | roduction    | How to connect W | IFI air conditioner | Troubleshooting            |
|--------------------|--------------|------------------|---------------------|----------------------------|
| 0                  | •            | 0                | 0                   | 0                          |
| Procedure          | Step by step | Local Mode       | Remote Mode         | <b>Operation Interface</b> |

When you press network button to start the connection between AC and router, the WIFI module will quit AP mode and become a client of WIFI. After establishing the connection successfully, the AC will keep the connection to the router and store this information. Even there is power failure, the AC will restore this connection when power is back. NOTE: If SSID or password of the router is reset or changed, you must re-connect the WIFI AC again from AP mode. On the contrary, if you change a new router but still set the previous SSID and password, this connection is still available.

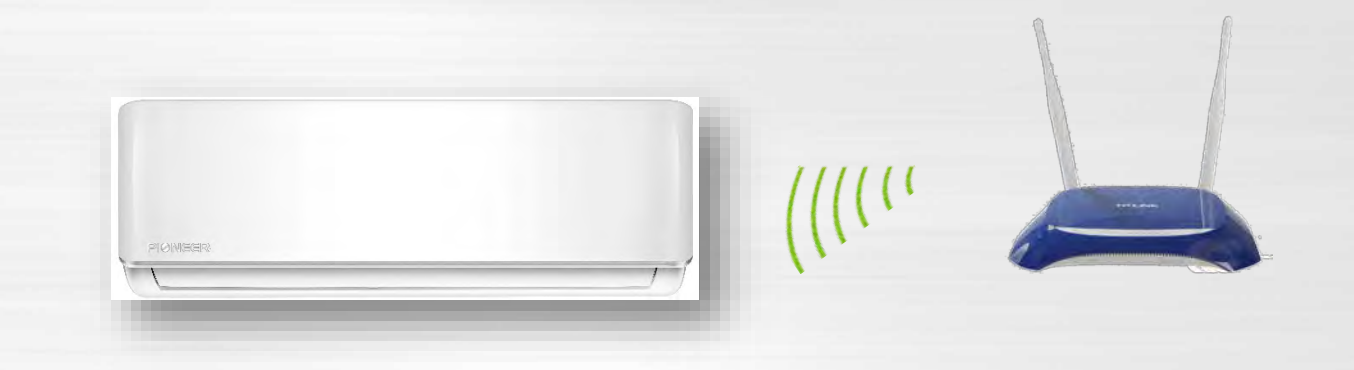

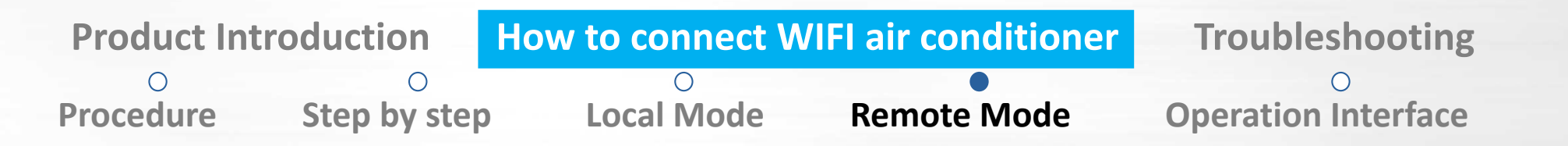

### • Control AC with Smartphone

Click the device name you added, then press the "touch to turn on" button. Now you can control the unit using the phone though internet.

You also can login your username to control your WIFI AC by smartphone though mobile 3G/4G network if you are away from any WiFi area.

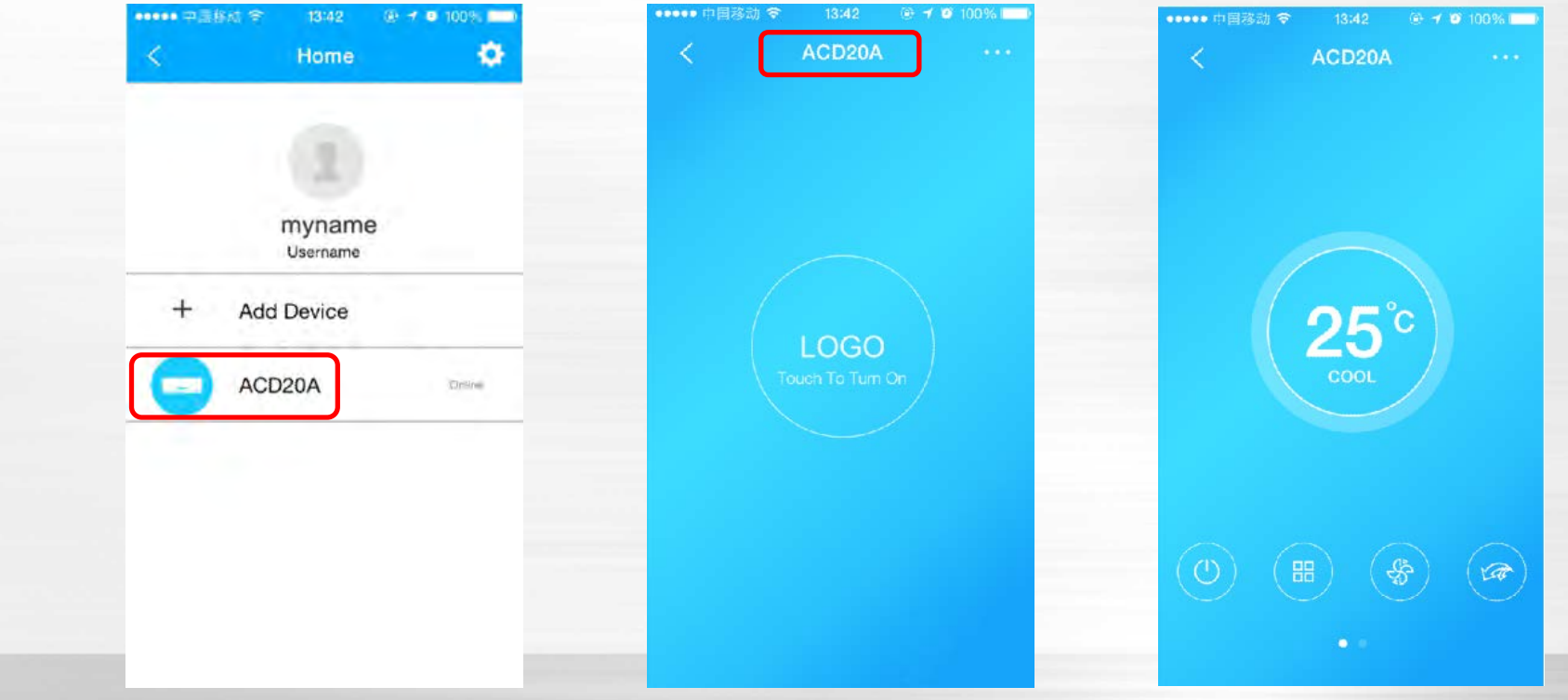

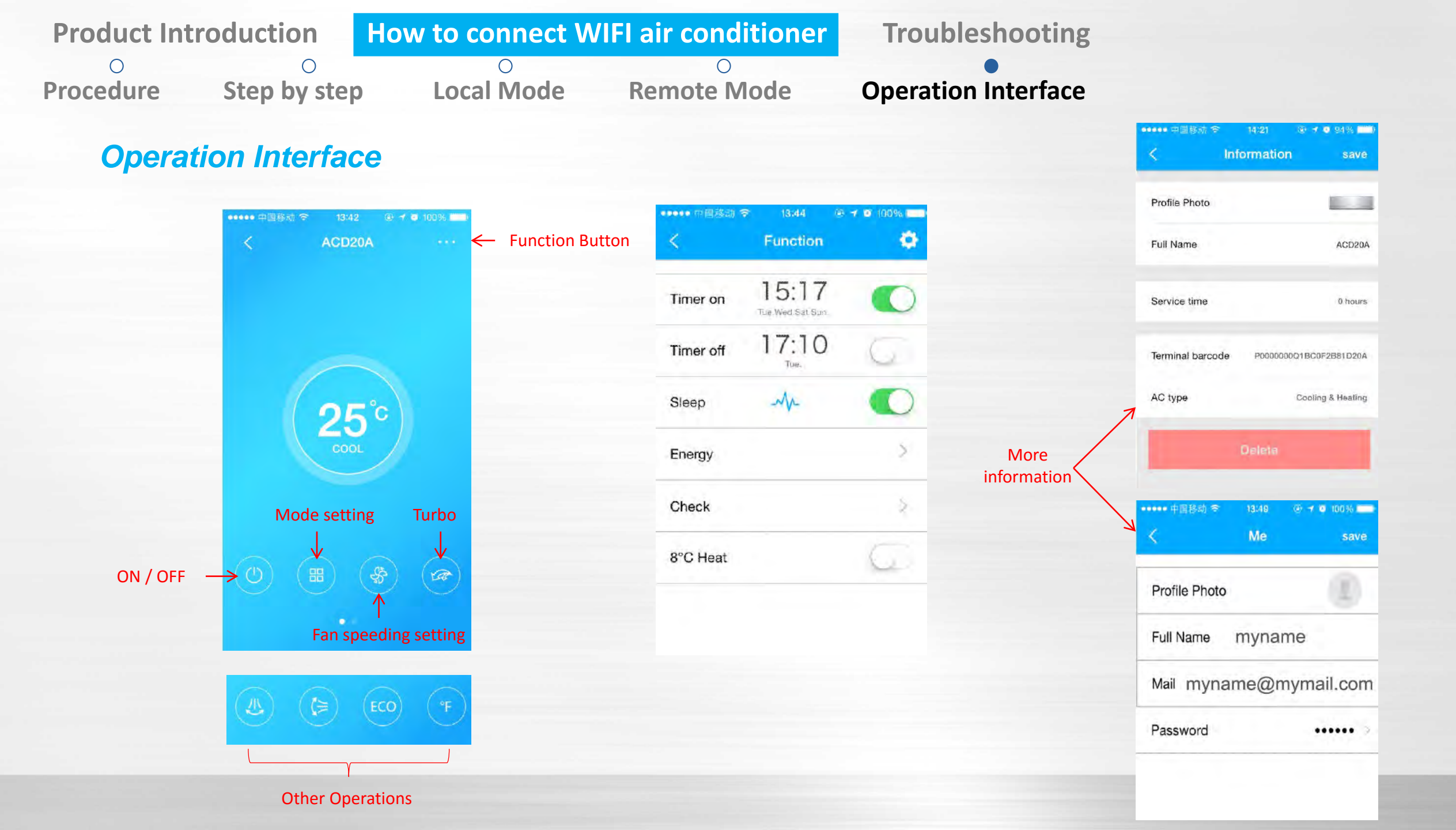

| Product Int | roduction    | How to connect WI | FI air conditioner | Troubleshooting            |
|-------------|--------------|-------------------|--------------------|----------------------------|
| 0           | 0            | 0                 | 0                  | •                          |
| Procedure   | Step by step | Local Mode        | Remote Mode        | <b>Operation Interface</b> |

#### Detect the AC connection condition and ERROR code

Press "Check" button to start self-check of the A/C unit, and the detailed information will be shown.

| i ବ 13:44 ∮<br>Function  | e ≠ ø 100% mm | < Check             | < Chec    | k    | < Deta                 |
|--------------------------|---------------|---------------------|-----------|------|------------------------|
| 15:17<br>Tue Wed Sat Sum |               |                     | Testing   | 97 🥑 | Abnormal:0             |
| 17:10                    | G             |                     | Normal    | 97 🔗 | Normal:97              |
| M                        |               |                     | Abonormal | 0 🥥  | Compressor frequency   |
|                          | 5             |                     |           |      | Compressor current     |
|                          | 8             |                     |           |      | Outdoor machine curren |
|                          | 1             | Scanning: Condenser |           |      | Evaporator temperature |
|                          | G.            | Cancel              |           |      | Condenser temperature  |
|                          |               |                     | Done      |      | Exhaust temperature    |
|                          |               |                     |           |      | Outdoor temperature    |

# **Connection failure between WIFI AC and router**

Possible reasons:

1) Wrong password inputted.

There is no error information if you input the wrong password of router when you try to connect the WIFI AC to the router. If there is no response for a long time, please re-connect from AP mode.

2) Composition of password

For now WIFI module supports the password containing letters and numbers only. If there are "\*, @, /" symbols inside the password, the system will not connect to the router.

#### 3) Unsupported encryption

This is about WIFI security setting of your router. There are some encryption types you can choose in normal household router such as WEP, WAP-PSK, WAP2-PSK. WEP is NOT supported.

Supported encryption: WPA2-PSK WPA2-AES WPA2-TKIF WPA-PSK WPA-AES WPA-TKIP

# **Connection failure between WIFI AC and router**

Possible reasons:

4) The WIFI that needs a Browser Login is NOT supported.

Some WIFI in public places such as shopping malls, airports, hotels, etc. needs you to input username and password through a browser to log in. This system cannot be connected through such WIFI.

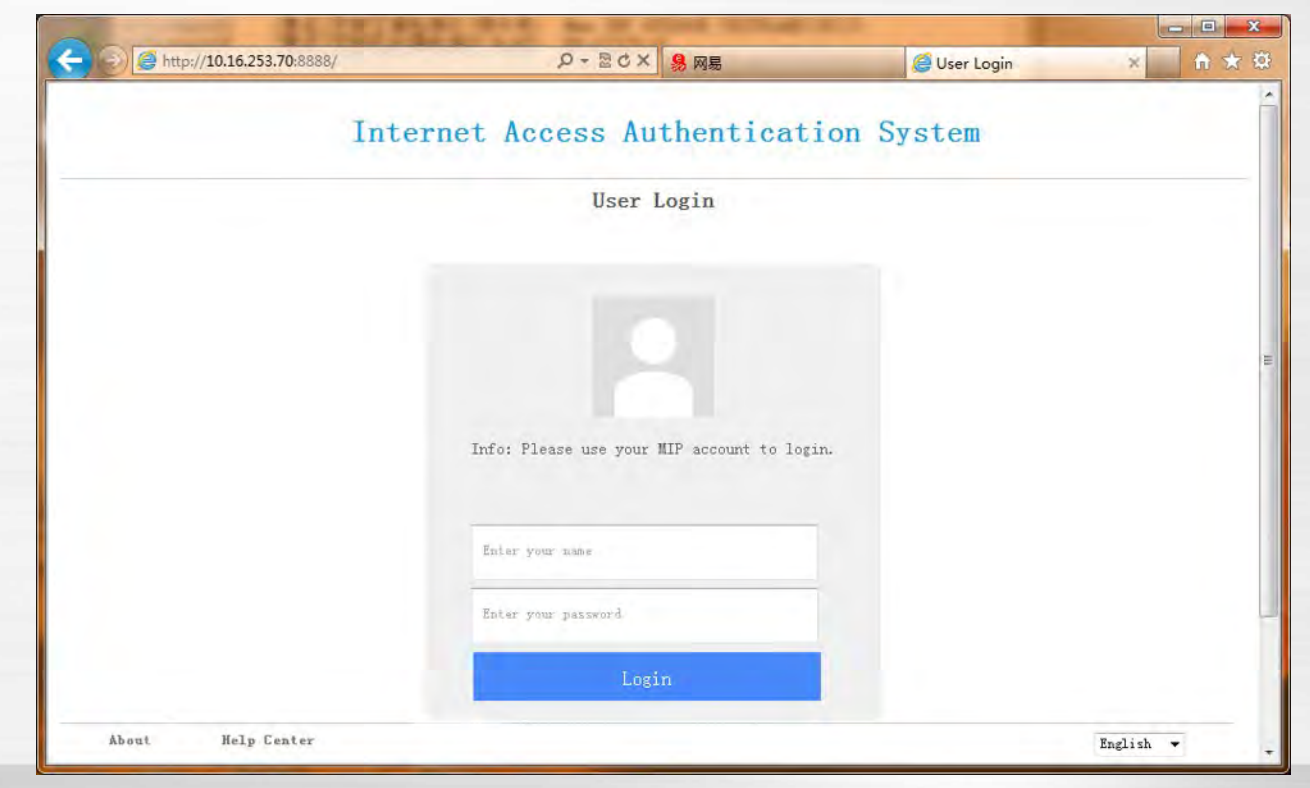

### **Connection failure between WIFI AC and router**

Possible reasons:

5) The router is set to filter MAC addresses.

This router forbids other client to connect in except for the devices in the list. You need to add MAC address of WIFI AC into this list or disable the MAC address filtering function.

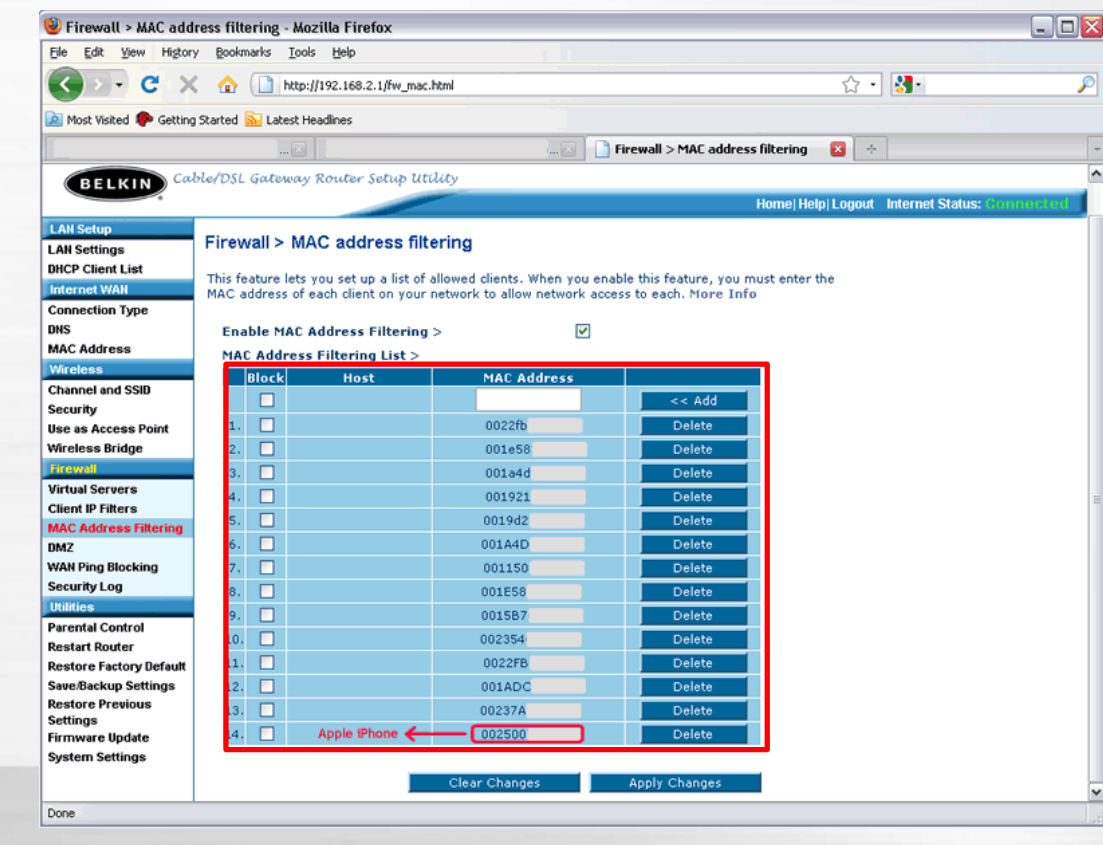

## **Connection failure between WIFI AC and router**

Possible reasons:

6) There are too many clients connected to the router.

Normal household router cannot support more than 8 clients connections. If connection failure is caused by this reason, reduce some clients or add routers with network cable.

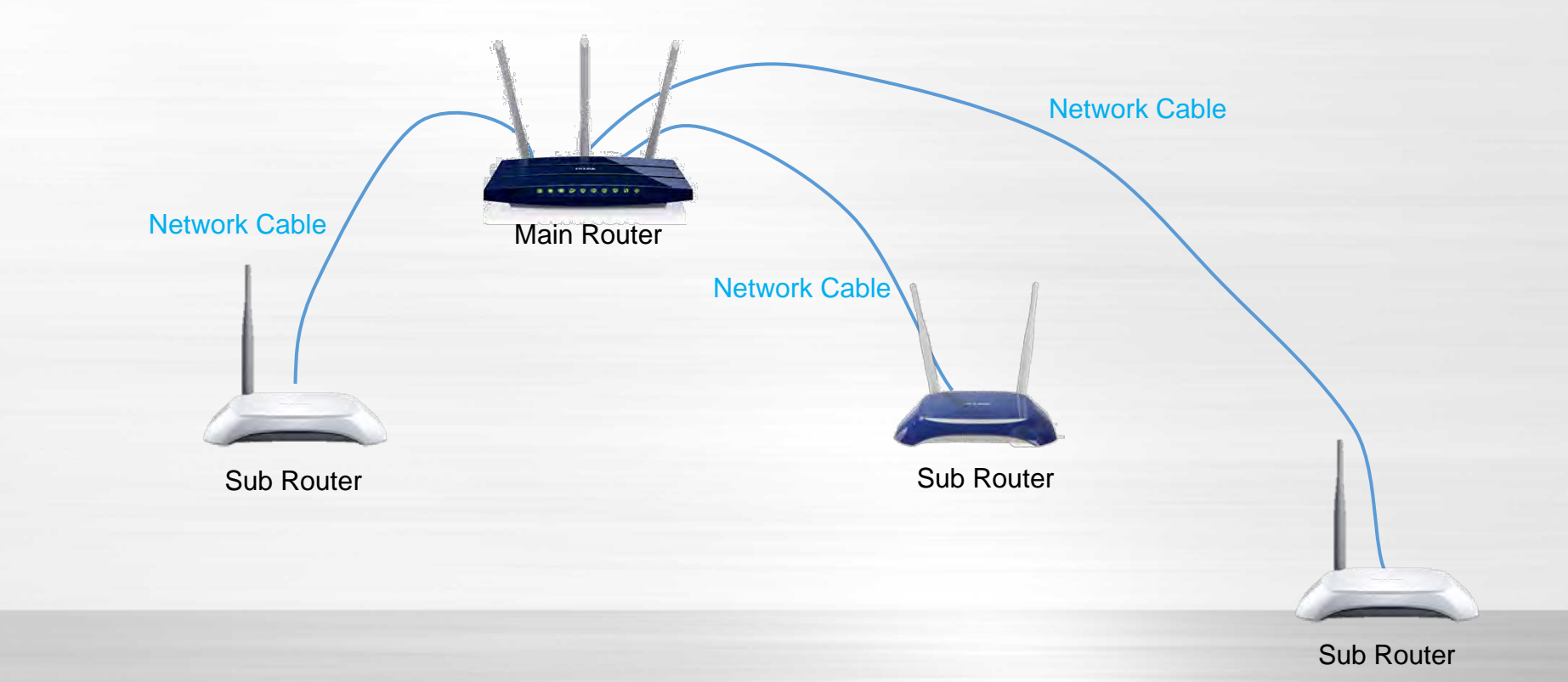

### **Connection failure between router and Cloud Server**

#### 1) Check the internet connection.

You can connect your smartphone or a computer to the router and browse a web to see if the internet connection is OK.

# 3) Use browser of computer or smartphone, input <u>https://app.v1.appsmb.com:8443/V2/Login.ashx</u> into the address bar. If you can see the following message, your connection to the server is OK.

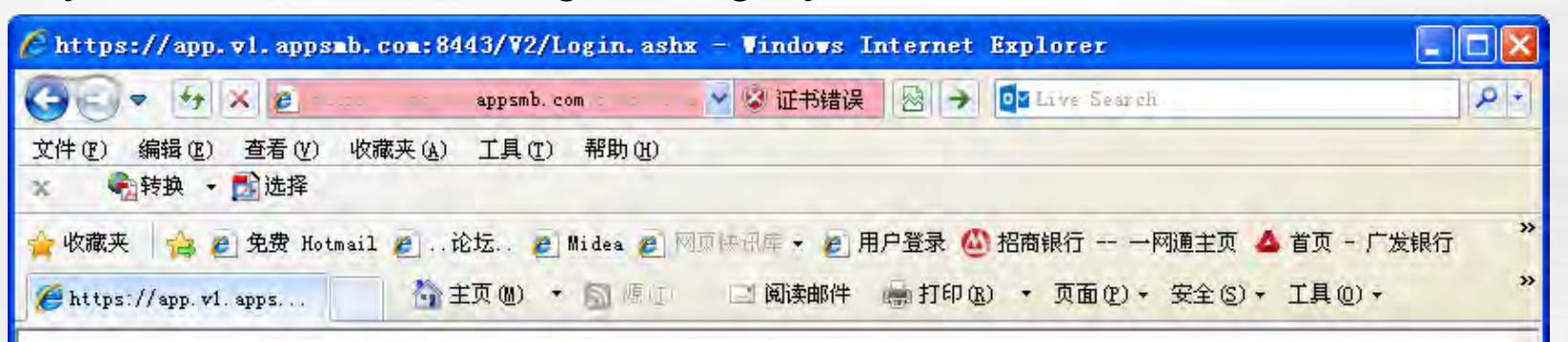

<?xml version="1.0" encoding="utf-8" ?> <response code="0" encry="0" result="3000" /> Note: Amazon Cloud is used as server of WIFI control service which can be reached from most countries of the world. In some countries or with carriers, restricting the connection to Amazon Cloud, you can not use this system.

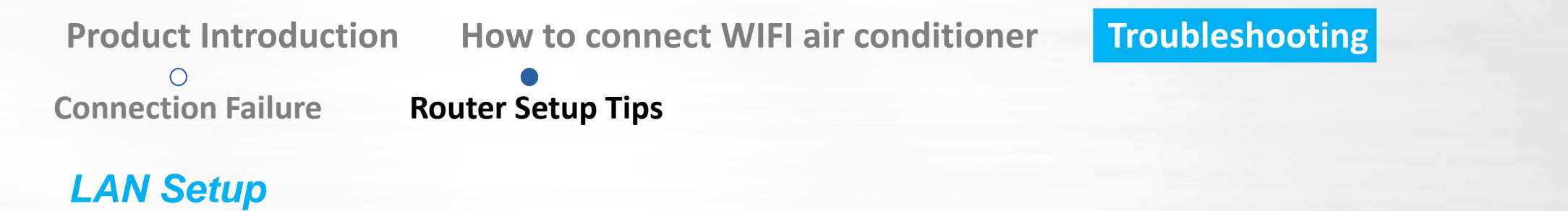

|          |               | F8-D1-11-61-E3-8A | C Address:  |
|----------|---------------|-------------------|-------------|
| anything | DO NOT change | 192 168 0 1       | IP Address: |
|          |               | 255.255.255.0 😒   | ibnet Mask: |

O Connection Failure Rou

Router Setup Tips

# **Wireless Setup**

| Wireless Network Name: | TP-LINK_61E38A                                                              | (Also called the SSID)           | Use any name you ca    |
|------------------------|-----------------------------------------------------------------------------|----------------------------------|------------------------|
| Region:                | United States 🛛 👻                                                           |                                  | recognize and remember |
| Warning:               | Ensure you select a correct country<br>Incorrect settings may cause interfe | to conform local law.<br>erence. |                        |
| Channel:               | Auto                                                                        |                                  |                        |
| Mode:                  | 11ban mixed                                                                 |                                  |                        |
| Channel Width:         | Auto 🖌                                                                      |                                  |                        |
| Max Tx Rate:           | 300Mbps 💙                                                                   |                                  |                        |
|                        | Enable Wireless Router Radio                                                | )                                |                        |
|                        | Enable SSID Broadcast                                                       |                                  |                        |
|                        | Enable WDS Bridging                                                         |                                  |                        |

0 **Connection Failure** 

**Router Setup Tips** 

### Wireless Security Setup

| Disable Security                                                                                                    |                                                                                     |                                          |                                     |                  |      |                             |                                                           |
|----------------------------------------------------------------------------------------------------|-------------------------------------------------------------------------------------|------------------------------------------|-------------------------------------|------------------|------|-----------------------------|-----------------------------------------------------------|
| WEP Type: WED Key Exempt:                                                                                                    | Automatic 💌                                                                         | DO NOT (                                 | use it                              |                  |      |                             |                                                           |
| Key Selected                                                                                                    | WEP Key (Password)                                                                  | к                                        | Key Type                            |                  |      |                             |                                                           |
| Key t:                                                                                                    |                                                                                     |                                          | Disabled 💌                          |                  |      |                             |                                                           |
| Key 2:                                                                                                    |                                                                                     |                                          | Disabled 💌                          |                  |      |                             |                                                           |
| Key 3:                                                                                                    |                                                                                     |                                          | Disabled 👻                          |                  |      |                             |                                                           |
| Key 4                                                                                                    |                                                                                     |                                          | Disabled 😁                          |                  |      |                             |                                                           |
| Encryption:<br>Radius Server IP:<br>Radius Port:                                                                                                    | Automatic 1812 (1-85535, 0                                                          | stands for default p                     | port 1812)                          |                  |      |                             |                                                           |
| Encryption:<br>Radius Server IP:<br>Radius Port:<br>Radius Password:<br>Group Key Update Period:                                                                      | Automatic 1812 (1-65535, 0                                                          | ond, minimum is 30                       | oort 1812)<br>), Ó means no up      | (ate)            |      |                             |                                                           |
| Radius Server IP:<br>Radius Server IP:<br>Radius Port:<br>Radius Password:<br>Group Key Update Period:                                                                | Automatic 1812 (1-65535, 0                                                          | ond, minimum is 30                       | oort 1812)<br>), 0 means no up      | late)            | nded |                             |                                                           |
| Radius Server IP:<br>Radius Port:<br>Radius Password:<br>Group Key Update Period:<br>WPA/WPA2 - Personal(R<br>Version:                                                | Automatic<br>1812 (1-65635, 0<br>0 (in sec<br>ecommended)<br>Automatic(Recommended) | ond, minimum is 30                       | oort 1812)<br>), û means no up<br>F | (ate)<br>ecommer | nded | Use cor                     | nbination of lette                                        |
| Encryption:<br>Radius Server IP:<br>Radius Port:<br>Radius Password:<br>Group Key Update Period:<br>WPA/WPA2 - Personal(R<br>Version:<br>Encryption:                  | Automatic<br>1812 (1-65535, 0<br>0 (in sec<br>ecommended)<br>Automatic(Recommended) | ond, minimum is 30<br>nded) 👻            | ), 0 means no up                    | iate)<br>ecommer | nded | Use cor<br>and num          | nbination of lette                                        |
| Encryption:<br>Radius Server IP:<br>Radius Port:<br>Radius Password:<br>Group Key Update Period:<br>WPA/WPA2 - Personal(R<br>Version:<br>Encryption:<br>PSK Password: | Automatic<br>1812 (1-65535, 0<br>0 (in sec<br>ecommended)<br>Automatic(Recommended) | ond, minimum is 30<br>nded) 💌<br>nded) 💌 | ), 0 means no up                    | (ate)<br>ecommer | nded | Use cor<br>and num<br>DO NO | nbination of lette<br>nbers as password<br>T use any spec |

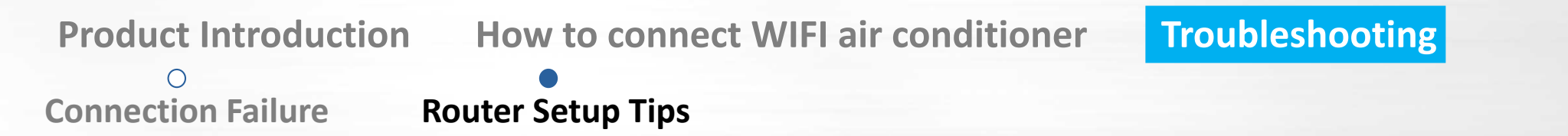

#### **Gateway and DHCP Setup**

Enable DHCP server which can manage the IP address distribution of connected clients automatically.

| DHCP Server       | O Dis   | able 💿 En | able               |                        |    |
|-------------------|---------|-----------|--------------------|------------------------|----|
| Start IP Address  | 192.16  | 8 0 100   |                    |                        |    |
| End IP Address    | 192,16  | 8.0.199   |                    |                        |    |
| ddress Lease Time | 120     | minutes   | (1~2880 minutes, t | he default value is 12 | 0) |
| Default Gateway   | 192.16  | 8.0.1     | (optional)         |                        |    |
| Default Domain    |         |           | (optional)         |                        |    |
| Primary DNS       | 0.0.0   | )         | (optional)         |                        |    |
| Secondary DNS     | 0.0.0.0 | )         | (optional)         |                        |    |

Connection Failure Router Setup Tips

# Wireless MAC address filtering

| Filtering Rules                                                                                                    |                           |                              |               |
|----------------------------------------------------------------------------------------------------|---------------------------|------------------------------|---------------|
| Allow the stations not specific actions and specific actions and specific actions actions and specific actions actions ac | scilled by any enabled en | tries in the list to access. |               |
| O Demy the stations not spe                                                                                                    | cified by any enabled en  | tries in the list to access. |               |
| D MAC Address                                                                                                    | Status                    | Description                  | Modity        |
| 00-0A-EB-80-00-0B                                                                                                    | Enabled                   | wireless station A           | Modify Detete |

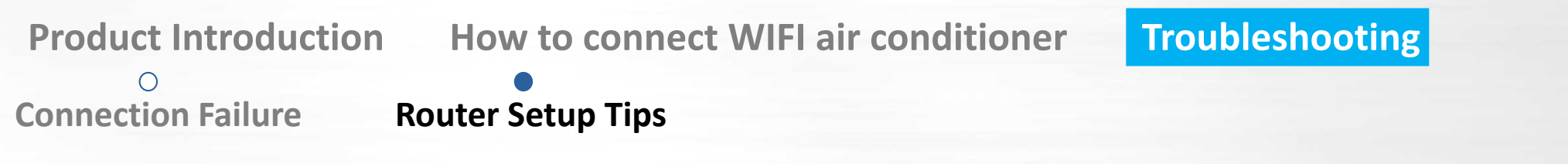

#### Multi router Setup

Settings of main router is as same as above. WAN setting of sub router should as follows:

|                           |               | WAN                  |                                                             |
|---------------------------|---------------|----------------------|-------------------------------------------------------------|
|                           |               | WAN Connection Type: | Dynamic IP 🔶 Detect                                         |
|                           |               | IP Address:          | Choose "Dynamic IP"                                         |
|                           |               | Subnet Mask:         | 000.0                                                       |
| 1 1 1                     |               | Default Gateway:     | 0.0.0                                                       |
| AA                        | Network Cable |                      | (F= 1.10 <u>1</u> )                                         |
| Network Cable Main Router |               | MTU Size (in bytes): | 1500 (The default is 1500, do not change unless necessary.) |
|                           | Network Cable | 8                    | Use These DNS Servers                                       |
|                           |               | Primary DNS:         | 0000                                                        |
|                           |               | Secondary DNS:       | 0000 (Optional)                                             |
| Sub Router                | Sub Router    | Host Name:           | TL-WR841N                                                   |
|                           | Sub Route     | er (                 | Get IP with Unicast DHCP (It is usually not required.)      |
|                           |               |                      | Save                                                        |

Troubleshooting

Connection Failure Router Setup Tips

#### **Multi router Setup**

 $\bigcirc$ 

LAN setting of sub router should as follows

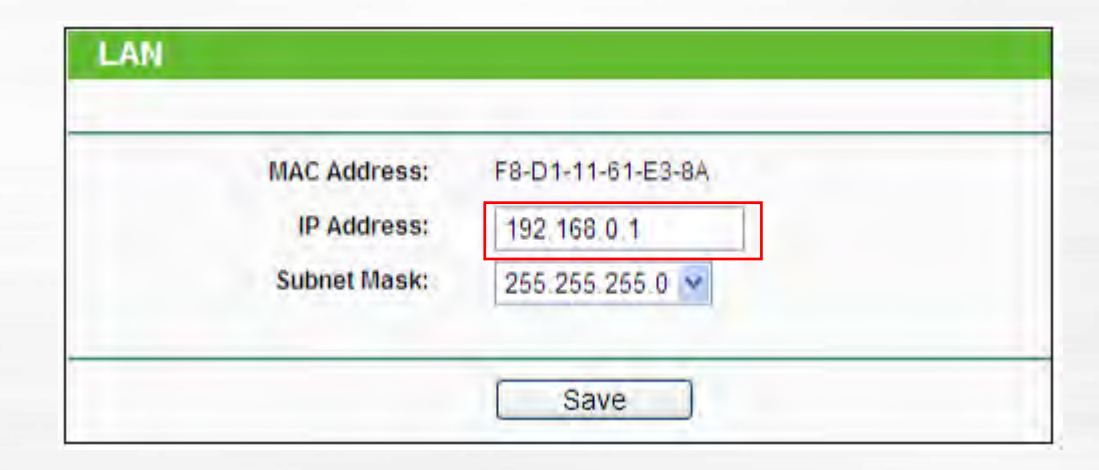

Change to "192.168.1.1", If you have other sub router, set them as "192.168.2.1", "192.168.3.1"...

Troubleshooting

Connection Failure Router Setup Tips

Multi router Setup

Ο

| Wireless Network Name: | TP-LINK_61E38A                                                        | (Also called the SSID)                  |  |
|------------------------|-----------------------------------------------------------------------|-----------------------------------------|--|
| Region:                | United States 🛛 🖌 M                                                   | ust same as main router                 |  |
| Warning:               | Ensure you select a correct cour<br>Incorrect settings may cause into | try to conform local law.<br>erference. |  |
| Channel:               | Auto 🗸                                                                |                                         |  |
| Mode:                  | 11bgn mixed 🔽                                                         |                                         |  |
| Channel Width:         | Auto 🖌                                                                |                                         |  |
| Max Tx Rate:           | 300Mbps 💙                                                             |                                         |  |
|                        | Enable Wireless Router Ra                                             | dio                                     |  |
|                        | Enable SSID Broadcast                                                 |                                         |  |
|                        | Enable WDS Bridging                                                   |                                         |  |

O Connection Failure

Router Setup Tips

# Multi router Setup

| Disable security           |                               |                                                                     |                    |
|----------------------------|-------------------------------|---------------------------------------------------------------------|--------------------|
| O WEP                      |                               |                                                                     |                    |
| Type:                      | Automatic 💌                   |                                                                     |                    |
| WEP Key Format:            | Hexadecimal 💌                 |                                                                     |                    |
| Key Selected               | WEP Key (Password)            | Кеу Туре                                                            |                    |
| Key 1:                     |                               | Disabled 😁                                                          |                    |
| Key 2:                     |                               | Disabled 🛩                                                          |                    |
| Key 3.                     |                               | Disabled 👻                                                          |                    |
| Key 4                      |                               | Disabled 🛩                                                          |                    |
| Group Key Update Period:   | 0 (in second, min             | imum is 30, 0 means no update)                                      |                    |
| O WPA/WPA2 - Personal(R    | ecommended)                   | Recommended                                                         | Same as main route |
| Version:                   | Automatic(Recommended)        |                                                                     | Came as main route |
| DSK Decement               | Automatic(Recommended)        |                                                                     | -                  |
| Fan Pasaword.              | Nou can enter ASCII charadaro | hatusan 9 and 52 or Llavadarimal characters hatusan 9 and 64        |                    |
| Group Key Lindate Deriort- | 0 Seconds (Keer               | o it default if you are not sure, minimum is 30, 0 means no update) |                    |

O Connection Failure

Router Setup Tips

# Multi router Setup

| Disable security           |                                |                                                                     |                    |
|----------------------------|--------------------------------|---------------------------------------------------------------------|--------------------|
| O WEP                      |                                |                                                                     |                    |
| Type:                      | Automatic 💌                    |                                                                     |                    |
| WEP Key Format:            | Hexadecimal 💌                  |                                                                     |                    |
| Key Selected               | WEP Key (Password)             | Кеу Туре                                                            |                    |
| Key 1:                     |                                | Disabled 😁                                                          |                    |
| Key 2:                     |                                | Disabled 🛩                                                          |                    |
| Key 3.                     |                                | Disabled 👻                                                          |                    |
| Key 4                      |                                | Disabled 🛩                                                          |                    |
| Group Key Update Period:   | 0 (in second, min              | imum is 30, 0 means no update)                                      |                    |
| O WPA/WPA2 - Personal(R    | ecommended)                    | Recommended                                                         | Same as main route |
| Version:                   | Automatic(Recommended)         |                                                                     |                    |
| DSK Decement               | Automatic(Recommended)         |                                                                     | -                  |
| Fan Pasaword.              | Noil can enter LCOI characters | hatusan 9 and 52 or Llavadarimal characters hatusan 9 and 64        |                    |
| Group Key Lindate Deriort- | 0 Seconds (Keer                | o it default if you are not sure, minimum is 30, 0 means no update) |                    |

Troubleshooting

Connection Failure Router Setup Tips

Multi router Setup

 $\bigcirc$ 

| DHCP Server:        | 🔿 Disable 💿 E | nable             | Change to "10"                | 2 169 1 100" to | "102 169 1 100 |
|---------------------|---------------|-------------------|-------------------------------|-----------------|----------------|
| Start IP Address:   | 192 168 0 100 |                   | "192 168 2 100"               | to "192 168 2 1 | 99"            |
| End IP Address:     | 192.168.0.199 |                   | 102.100.2.100                 |                 | ,              |
| Address Lease Time: | 120 minute    | es (1~2880 minute | es, the default value is 120) |                 |                |
| Default Gateway:    | 192,168.0.1   | (optional)        | Change to                     | "192.168.1.1",  | "192.168.2.    |
| Default Domain:     |               | (optional)        | "192.168.3.1"                 |                 |                |
| Primary DNS:        | 0.0.0         | (optional)        |                               |                 |                |
| Secondary DNS:      | 0000          | (optional)        |                               |                 |                |